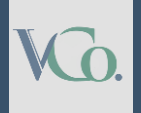

## How to Register on FIRMS Portal for FEMA Compliance

## Step by Step Guide

# Vatsaraj & Co.

CHARTERED ACCOUNTANTS

KG.

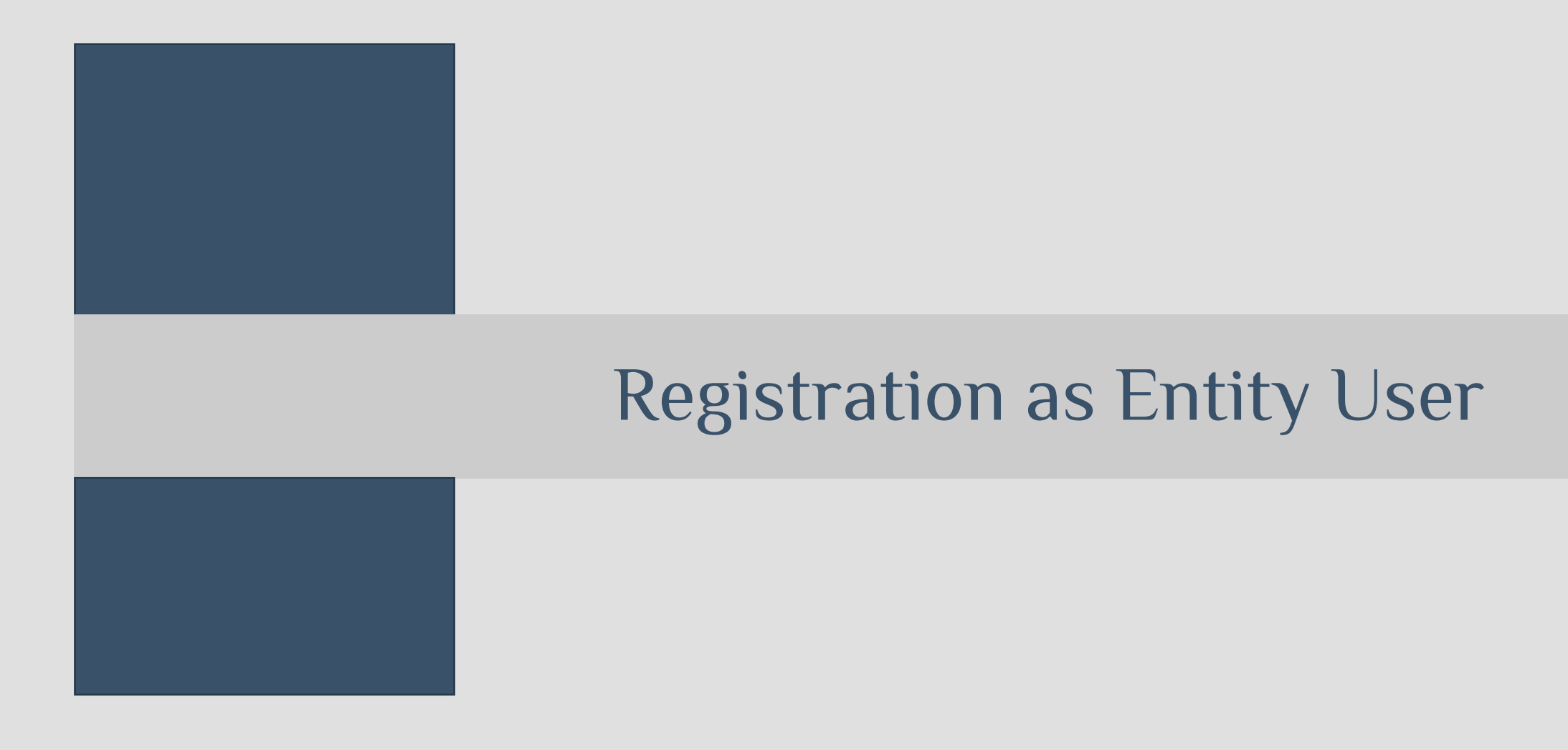

What is Entity User (EU)?

- An Entity User is a person authorized by an entity (company/LLP/startup) to register an entity in the Entity Master of FIRMS application.
- The EU would be the sole person authorized to add/update details of foreign investment received by an Entity in the Entity Master and is responsible for the data entered.
- There can be only 1 EU per entity.
- One person can be registered as EU for more than one entity.
- However, the person must obtain separate EU registrations as the registration is entity specific.
- EU registration is a pre-requisite to Business User registration & acceptance of FDI.

On the official RBI FIRMS portal Website <u>https://firms.rbi.org.in</u> and on the Home Page, click on **"Registration form for a new Entity User"** 

#### Announcements

and if the issue does not get resolved at AD bank level, the applicant may approach the respective Regional office of RBI or mail at helpfirms@rbi.org.in. The Contact Details of AD banks and Regional offices of RBI are hosted on this homepage itself. It is also clarified that all filings on FIRMS are made to the AD bank and not directly to Regional offices of RBI. Therefore, AD bank shall invariably be the first point of contact.

**New** We have been receiving various instances where the details in the entity master are incorrect and when any applicant, other than the entity, files form FC-TRS, the shareholding pattern that auto-populates from the entity master is incorrect, giving negative values. This issue is frequently observed in respect of listed companies and where the DRs have been converted into underlying equity

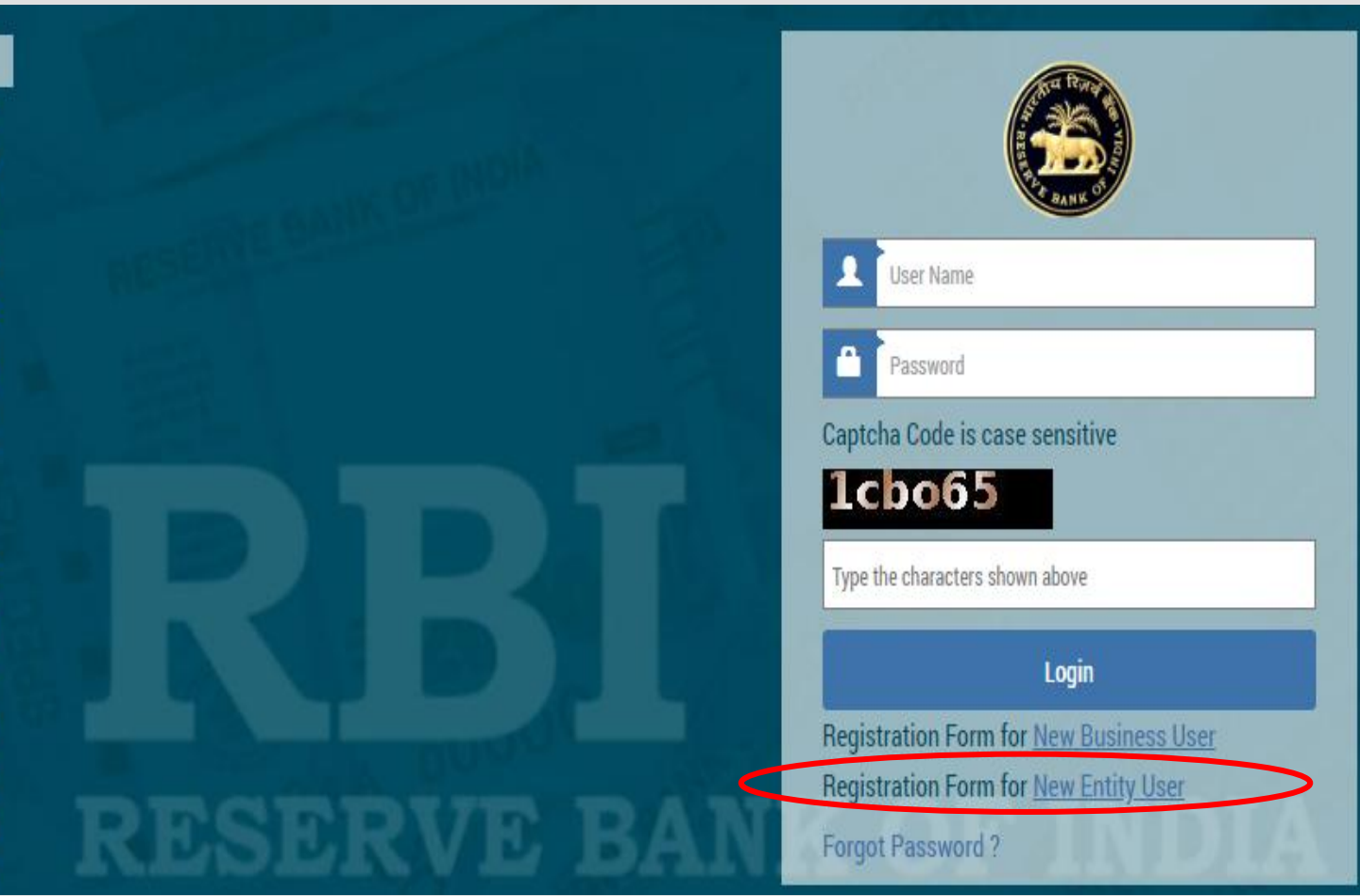

A pop-up window will appear with the Entity User Registration Form. Fill in the relevant field description on Form.

|                               | Middle Name     |                     | Last Name *         |  |
|-------------------------------|-----------------|---------------------|---------------------|--|
| User Name *                   | Email*          |                     | Confirm Email *     |  |
| PAN no of Authorised person * | Mobile Number * |                     | Entity Name *       |  |
| Entity Type *                 | StartUp         | Corporate Identific | cation Number(CIN)/ |  |
| Regional Office Name *        | · ·             | Registered addres   | s of the Entity *   |  |
| SELECT                        | *               |                     |                     |  |
| Authority letter * 📀 Choose   |                 |                     |                     |  |

Upload the "Authorization Letter" (on entity's letterhead) authorizing the User to register as EU.

The PAN of the authorized person is also required to be uploaded.

Click on **Submit** to complete the Entity User Registration process.

The Authorization Letter format is given on the FIRMS Portal website.

#### ANNEXURE – I – Letter of Authorization

#### (ON THE ENTITY'S LETTER HEAD)

| The Chief General Manager-in-Charge | Date: dd/mm/yyyy |
|-------------------------------------|------------------|
| Foreign Exchange Department         |                  |
| Reserve Bank of India               |                  |
| # Regional Office                   |                  |
| AA                                  |                  |

#### Dear Sir,

#### Sub: Letter of Authorization for creation of Entity User in FIRMS

| We hereby authorize SI       | hri. / Smt. / Ms        | (Name and De                     | signati | on)  |
|------------------------------|-------------------------|----------------------------------|---------|------|
| holding Permanent Acc        | count Number (PAN)      | (co                              | py to   | be   |
| attached) to register as the | he Entity User for subm | ission of information in the Ent | ity Mas | ster |
| of the Foreign Investmen     | t Reporting and Manag   | ement System (FIRMS) on bel      | half of | our  |
| company/ LLP named           |                         | , having registered              | office  | at   |
|                              | and PAN                 |                                  |         |      |
| #The CIN/ LL PIN is          | / Company/11F           | P is not required to obtain CIN/ |         |      |

 We also authorize Shri. / Smt. / Ms. \_\_\_\_\_\_\_ (Name of Authorized Representative) to make declarations and to submit documents, wherever required, on our behalf. These declarations and submissions are made towards the requirement of the Foreign Exchange Management Act, 1999 and any other applicable laws that may be in force.

3. We further confirm that we are liable for and bound by all acts of commission and omission by the authorized representative. All acts committed by the above authorized representatives shall be treated as if these acts were committed by the company/ LLP.

# STEP 4, 5 & 6

Step 4: After submitting the authorization letter, a popup message will appear saying "<u>Record saved</u> <u>successfully</u>". After this, the authorization letter and details is verified by RBI and if approved, the user will receive an email which contains a password on their registered email address.

Step 5: Enter the Username and Password as provided to the User in the email from RBI and click Login. The User would be asked to change his/her password upon first Login.

| User should change default password. |  |
|--------------------------------------|--|
| Old Password *                       |  |
| New Password *                       |  |
| Confirm Password *                   |  |
|                                      |  |

Step 6: After this the Entity User is required to fill the details of Entity Master and then register as a Business user.

KG.

# **Registration as Business User**

What is Business User (BU) ?

- The BU is to be created to be able to report FDL transaction through the Single Master Form (SMF) on the FIRMS Portal.
- The BU may use its business information to authorize the reporting of operations. If a person wants to work as a BU in another organization, he or she must register individually.
- In addition, at the time of registration, BU must select the IFSC Code that will authorize eKYC (defined under the heading "Registration of Business User") and reporting will be done via SMF.
- If the IFSC details are changed i.e. BU wishes to submit a report to another branch or bank, but the entity remains the same, the registration process for BU needs to be repeated with the new IFSC code and get a separate Login.

On the official RBI FIRMS portal Website <u>https://firms.rbi.org.in</u> and on the Home Page, click on **"Registration form for a new Business User"** 

#### Announcements

and if the issue does not get resolved at AD bank level, the applicant may approach the respective Regional office of RBI or mail at helpfirms@rbi.org.in. The Contact Details of AD banks and Regional offices of RBI are hosted on this homepage itself. It is also clarified that all filings on FIRMS are made to the AD bank and not directly to Regional offices of RBI. Therefore, AD bank shall invariably be the first point of contact.

**New** We have been receiving various instances where the details in the entity master are incorrect and when any applicant, other than the entity, files form FC-TRS, the shareholding pattern that auto-populates from the entity master is incorrect, giving negative values. This issue is frequently observed in respect of listed companies and where the DRs have been converted into underlying equity

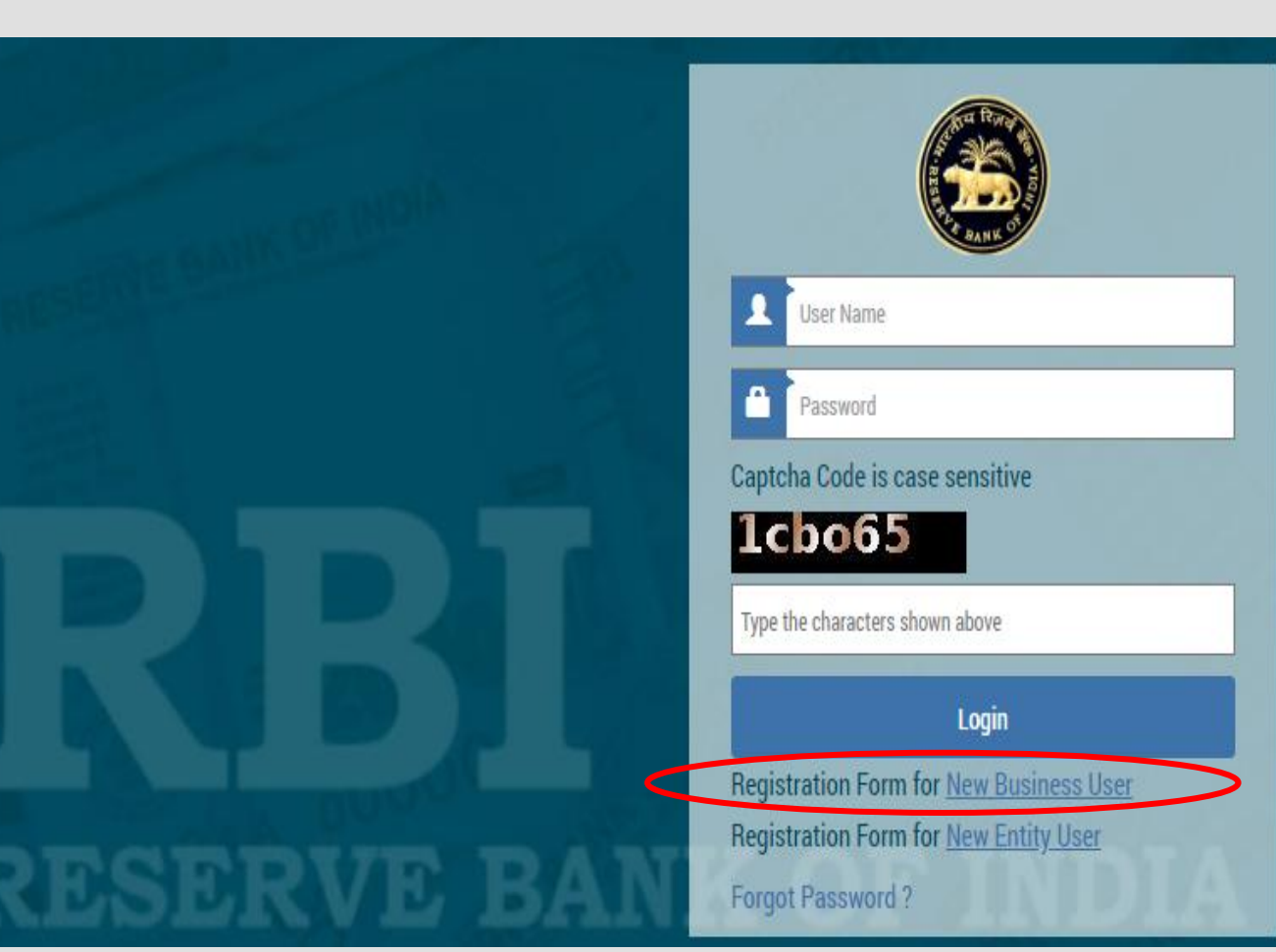

A pop-up window will appear with the business user registration form. The user is now required to fill in the field description on the business user form.

| First Name *   | Mildle Name          | Last Hame*     |     |
|----------------|----------------------|----------------|-----|
| Uper Nome*     | Erecal <sup>14</sup> | Confern Secol® |     |
| Channel Market |                      |                | ).  |
| Properto-      | Agres                |                |     |
| Azboržylatar*  | une d                |                | NDI |
| CRUIL FIN No : | PRV Ituriby *        | Entity Name +  |     |
|                | Q                    |                |     |

Upload the "Authorization Letter" (on entity's letterhead) authorizing the User to register as BU.

The PAN of the authorized person is also required to be uploaded.

Click on **Submit** to complete the Business User Registration process.

The Authorization Letter format is given on the FIRMS Portal website.

#### Annex – IV LETTER OF AUTHORISATION (on the entity's letter head which would be registering The Chief General Manager-in-Charge Foreign Exchange Department Reserve Bank of India \* Regional Office A\_\_\_\_\_ Dear Sir. Sub: Letter of Authorization for filing in FIRMS application We hereby authorize Shri./ Smt./ Ms. \_\_\_\_\_\_ (Name and Designation) holding Permanent Account Number (PAN) \_\_\_\_\_ (copy to be attached) to register as Business user for submission of returns in Foreign Investment Reporting and Management System (FIRMS) on behalf of our Company/ LLP/ Investment Vehicle named/ as an individual , having registered office at for individual) and PAN \*The CIN/ LLPIN/ SEBI registration number (for Investment vehicle) is \_\_\_\_\_

/Company/LLP is not required to obtain CIN/LLPIN. (Not applicable for individual)

2. We also authorize Shri./ Smt./ Ms. \_\_\_\_\_ (Name of Authorized Representative) to make declarations and to submit documents, wherever required, on our behalf. These declarations and submissions are made towards the requirement of the Foreign Exchange Management Act, 1999 and any other applicable laws that may be in force.

We further confirm that we are liable for and bound by all acts of commission and omission by the authorized representative. All acts committed by the above authorized representatives shall be treated as if these acts were committed by the Company/ LLP.

4. The Specimen signature of Shri./ Smt./ Ms. (Authorized representative) is attested below:

itself as Business User for making filing in SMF-FIRMS) (Where the Business User is filing the SMF in the capacity of an individual, the authority letter need not be on the Entity's letterhead.

Date: \_ / \_ / \_ \_ \_ \_

(not applicable

# STEP 4, 5 & 6

Step 4: After submitting the authorization letter, a popup message will appear saying "<u>Record saved</u> <u>successfully</u>". After this, the authorization letter and details is verified by RBI and if approved, the user will receive an email which contains a password on their registered email address.

Step 5: Enter the Username and Password as provided to the User in the email from RBI and click Login. The User would be asked to change his/her password upon first Login.

| User should change default password. |  |
|--------------------------------------|--|
| Old Password *                       |  |
| Kew Password *                       |  |
| Confirm Password *                   |  |
| And And                              |  |

Step 6: After this the Business User can access the login to file applicable forms to undertaking necessary reporting of transactions through the Single Master Form.

# Vatsaraj & Co

## CONTACT

## CHARTERED ACCOUNTANTS

#### FORT 1st Floor, Fort Chambers, C–Block, 65, Tamarind Lane, Fort, Mumbai 400 023

## ANDHERI EAST

204/205, Inizio Business Centre, Cardinal Gracious Road, Chakala, Andheri (E), Mumbai, 400 099

**PHONE** (+91) 022 69783900 (+91) 9653144981

### WEBSITE & EMAIL

www.vatsarajco.com admin@vatsarajco.com